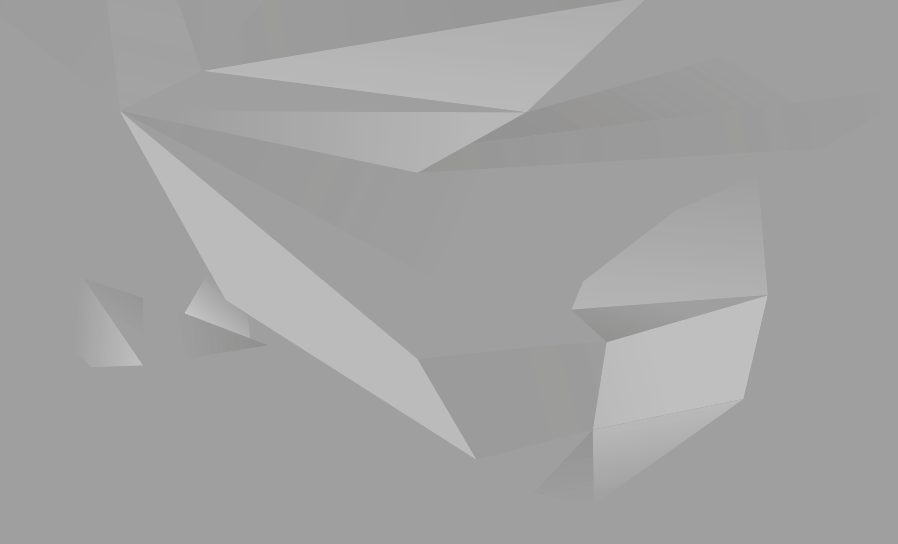

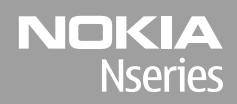

### Nokia N85 Prvi koraci

© 2008 Nokia. Sva prava zadržana.

Nokia, Nokia Connecting People, Nseries, N85, Navi i Nokia Care su žigovi ili zaštićeni žigovi firme Nokia Corporation. Ostali nazivi proizvoda i firmi koji se pominju u ovom tekstu mogu biti žigovi ili robne marke njihovih vlasnika.

Bez prethodne pismene dozvole društva Nokia zabranjeno je umnožavanje, prenos, distribucija ili memorisanje nekog dela ili čitavih sadržaja u ovom dokumentu.

9208601/1. izdanje

# Tasteri i delovi (prednja i gornja strana)

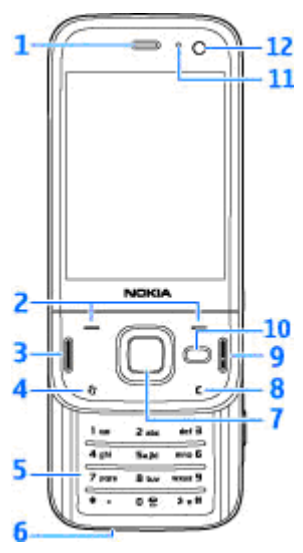

- 1 Zvučnica
- 2 Selekcioni tasteri
- 3 Taster "Pozovi"
- 4 Taster za meni 😗
- 5 Numerička tastatura

<mark>6</mark> — Mikrofon

7 — Navi™ točkić; u daljem tekstu označen kao navigator

8 — Taster za brisanje C

9 — Taster za prekidanje

- 10 Multimedijski taster
- 11 Svetlosni senzor
- 12 Sekundarna kamera

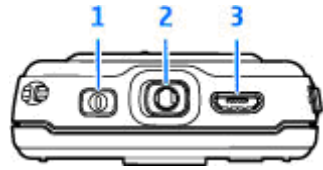

1 — Taster za napajanje

2 — Nokia AV konektor za kompatibilne slušalice sa mikrofonom, slušalice i TV-izlaz

3 — Mikro USB konektor za punjač i za povezivanje sa kompatibilnim PC računarom

3

# Tasteri i delovi (zadnja i bočna strana)

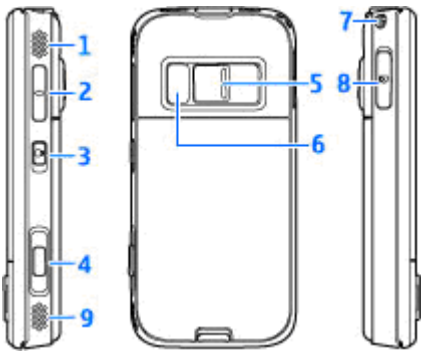

- 1 i 9 Stereo zvučnik sa 3- D efektom
- 2 Taster za jačinu zvuka/zumiranje
- 3 Prekidač za zaključavanje tastature koji omogućava zaključavanje i otključavanje tastera
- 4 Okidač sa dva koraka za auto-fokus, snimanje statičnih slika i snimanje videa
- 5 Glavna kamera za snimanje fotografija visoke rezolucije i video snimaka
- 6 Blic i svetlo videa
- 7 Otvor za narukvicu

4

8 — Otvor za memorijsku karticu za kompatibilnu microSD karticu

# Tasteri na kratkom kliznom preklopniku

Tasteri na kratkom kliznom preklopniku omogućavaju izvršavanje više funkcija u isto vreme. Na primer, dok pregledate slike, a u pozadini je aktivan Muzički plejer i želite da pređete na narednu ili prethodnu numeru, pritisnite taster pusti/ zaustavi kako bi tasteri za premotavanje postali dostupni.

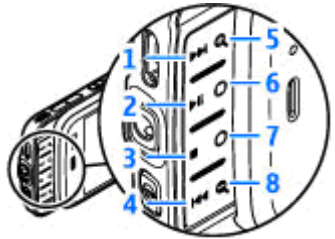

- 1 Napred
- 2 Pusti/zaustavi
- 3 Prekini
- 4 Premotaj
- 5 i 8 Tasteri za zumiranje (dostupni kada svetle)

6 i 7 — Taster za igre (dostupan u pejzažnom režimu)

# Ubacivanje SIM kartice i baterije

Pre vađenja baterije, uvek isključite uređaj i iskopčajte punjač.

- Okrenite zadnju stranu uređaja prema sebi, pritisnite i držite taster za oslobađanje maske i podignite masku.
- Ubacite SIM karticu u držač kartice. Uverite se da je kosi ugao kartice okrenut nadesno i da je oblast sa kontaktima kartice okrenuta nadole.
- 3. Ubacite bateriju.

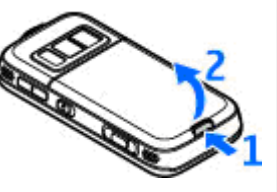

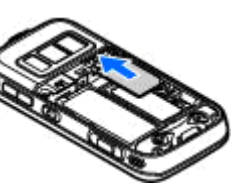

 Da biste vratili masku, prvo okrenite gornji kraj prema odgovarajućem otvoru, a zatim pritisnite dok maska ne legne na mesto.

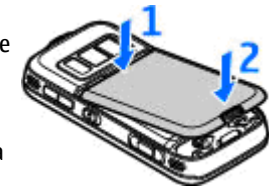

# Uključivanje uređaja

- 1. Pritisnite i držite taster za napajanje.
- Ako uređaj zatraži PIN kod ili šifru blokade, unesite ih, pa zatim pritisnite levi selekcioni taster. Fabričko podešavanje za šifru blokade je **12345**. Ako zaboravite šifru, a vaš uređaj je zaključan, biće neophodno servisiranje uređaja, što može rezultovati dodatnim

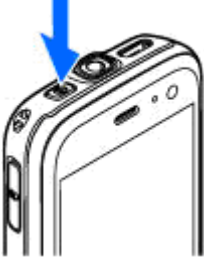

troškovima. Za više informacija obratite se službi Nokia Care ili prodavcu uređaja.

## Lokacije antene

Vaš uređaj može da poseduje interne i eksterne antene. Kao i kod svakog radio predajnog uređaja, izbegavajte nepotrebno dodirivanje zone antene dok se preko nje odvija predaja ili prijem. Dodirivanje antene utiče na kvalitet radio komunikacija, može da dovede do rada uređaja na višem energetskom nivou nego što je neophodno i može da skrati životni vek baterije.

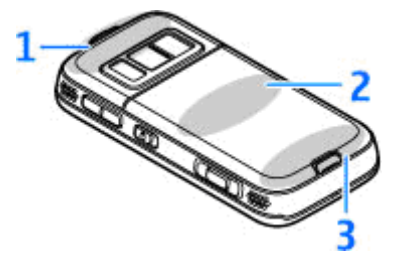

- L Bluetooth i bežična LAN antena i GPS prijemnik
- 2 Antena FM predajnika
- 3 Ćelijska antena

Imajte na umu da se antene za Bluetooth, WLAN, GPS i FM predajnik nalaze na zadnjoj strani uređaja. Ako promenite zadnju masku, uverite se da nova maska ima te antene, u suprotnom veze će prestati da rade.

# Memorijska kartica

Koristite samo kompatibilne microSD kartice koje je Nokia odobrila za upotrebu sa ovim uređajem. Nokia koristi prihvaćene industrijske standarde za memorijske kartice, ali neki brendovi mogu da ne budu u punoj meri kompatibilni sa ovim uređajem. Nekompatibilne kartice se mogu oštetiti, mogu oštetiti ovaj uređaj kao i podatke koji su na njoj upisani.

### Ubacivanje memorijske kartice

Memorijska kartica je možda već umetnuta u uređaj. Ukoliko nije, uradite sledeće:

- 1. Postavite prst u udubljenje pored poklopca otvora za memorijsku karticu i podignite poklopac. Pomerite poklopac u levo da biste otkrili jezičak i pomerite poklopac u stranu.
- Ubacite kompatibilnu memorijsku karticu u otvor. Postarajte se da kontaktna površina na kartici bude okrenuta nadole i ka otvoru.

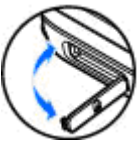

 Ugurajte karticu. Čućete škljocanje kada kartica ulegne u svoje ležište.

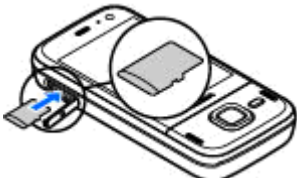

4. Vratite jezičak unutra i zatvorite poklopac. Uverite se da je poklopac dobro zatvoren.

### Vađenje memorijske kartice

**Važno:** Ne vadite memorijsku karticu u toku neke operacije dok ona pristupa kartici. Vađenje kartice u toku operacije može da ošteti karticu kao i sam uređaj, a podaci upisani na memorijskoj kartici mogu da budu oštećeni.

- 1. Pre nego što izvadite karticu, pritisnite taster za napajanje i izaberite **Izvadi mem. karticu**. Sve aplikacije su zatvorene.
- Kada se prikaže tekst Vađenje memorijske kartice će zatvoriti sve otvorene aplikacije. Ipak je izvaditi? izaberite Da.

 Kada se prikaže tekst Izvadi memorijsku karticu pa pritisni "OK" otvorite poklopac otvora za memorijsku karticu.

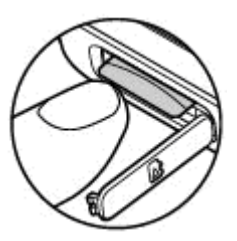

- 4. Pritisnite memorijsku karticu da biste je oslobodili iz ležišta.
- 5. Izvucite memorijsku karticu. Ukoliko je uređaj uključen, izaberite **OK**.

# Punjenje baterije

### Uobičajeno punjenje

- 1. Uključite kompatibilni punjač u zidnu utičnicu.
- Uključite kabl u uređaj. Ako je baterija potpuno prazna, biće potrebno nekoliko minuta dok indikator punjenja ne počne da se kreće.
- Kada je baterija potpuno napunjena, indikator punjenja prestaje da se kreće. Isključite punjač iz uređaja, pa zatim iz zidne utičnice.

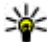

Savet: Izvucite punjač iz

utičnice u zidu kada nije u upotrebi. Punjač koji je priključen na utičnicu troši struju čak i kad nije povezan na uređaj.

### USB punjenje

Kada zidna utičnica nije dostupna, možete primeniti USB punjenje Kod USB punjenja, istovremeno možete i prenositi podatke.

1. Povežite PC i uređaj kompatibilnim USB kablom.

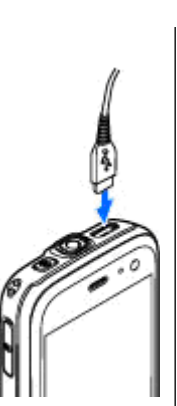

Savet: Za punjenje takođe možete upotrebiti i svaki drugi kompatibilan USB uređaj.

 Ako je uređaj uključen, na ekranu uređaja možete izabrati jednu od opcija za USB režim.

## Slušalice

Na svoj uređaj možete da povežete kompatibilne slušalice. Možda će biti potrebno da izaberete režim kabla.

Upozorenje: Kada koristite slušalice, Vaša sposobnost praćenja zvukova u okruženju može da bude umanjena. Ne koristite slušalice kada to može da ugrozi Vašu bezbednost.

Za hendsfri telefonske pozive koristite slušalice koje imaju kompatibilnu jedinicu za daljinsku kontrolu ili mikrofon uređaja.

Takođe, možete povezati kompatibilni TV kabl na Nokia AV konektor (3.5 mm) na vašem uređaju.

Nemojte da priključujete proizvode koji kreiraju izlazni signal pošto se time može oštetiti uređaj. Nemojte da priključujete nikakav izvor napona na Nokia AV konektor.

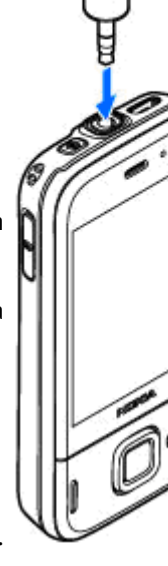

Kada na Nokia AV konektor priključujete eksterne uređaje ili slušalice, osim onih koje je Nokia odobrila za korišćenje sa ovim uređajem, posebnu pažnju obratite na nivoe jačine zvuka.

## Prečice

Da biste se prebacivali između otvorenih aplikacija, pritisnite i držite 😗 . Ostavljanje aplikacija da rade u pozadini opterećuje bateriju i skraćuje njeno trajanje.

Da biste prikazali svoj multimedijalni sadržaj, pritisnite taster za multimediju.

Da biste uspostavili Internet vezu (mrežnim servisom), u pasivnom režimu, pritisnite i držite **0**.

U mnogim aplikacijama, da biste videli najviše korišćene stavke opcija (三), pritisnite navigator.

Da biste promenili profil, pritisnite taster za napajanje i izaberite profil.

Da biste iz profila "Opšti" prešli u profil "Nečujni" i obrnuto, u režimu pripravnosti pritisnite i držite # . Ako imate dve telefonske linije (mrežni servis), ova radnja vas prebacuje između dve linije.

Da biste pozvali govornu poštu (mrežni servis), u pasivnom režimu pritisnite i držite **1**.

Da biste otvorili listu pethodno biranih brojeva, u pasivnom režimu pritisnite taster za poziv.

Da biste koristili funkciju glasovnih komandi, u pasivnom režimu, pritisnite i držite desni selekcioni taster.

Da biste aplikaciju uklonili iz menija, izaberite je i pritisnite **C** . Neke aplikacije možda neće biti uklonjene.

# Prikaz indikatora

♥ Uređaj se koristi u GSM mreži (mrežni servis).

**3G** Uređaj se koristi u UMTS mreži (mrežni servis).

Imate jednu ili više nepročitanih poruka u foderu **Primljeno** u Porukama.

**@** U svoje udaljeno poštansko sanduče (na serveru) ste primili novu e-mail poruku.

▲ Postoje poruke koje čekaju na slanje u folderu Za slanje.

**↓** Imate propuštene pozive.

Tip zvona je podešen na "nečujno", a tonovi za obaveštavanje o poruci ili e-mail poruci su isključeni.

• Vremenski ograničeni profil je aktivan.

**–O** Tastatura uređaja je zaključana.

**2** Koristi se druga telefonska linija (mrežni servis).

Svi dolazni pozivi su preusmereni na neki drugi broj (mrežni servis). Ako posedujete dve telefonske linije, onda ćete se na ovaj način prebacivati sa jedne na drugu telefonsku liniju. Waš telefon je povezan na mrežu preko bežične LAN ili UMTS mreže (mrežni servis) i spreman je za Internet poziv.

📧 Kompatibilna microSD kartica je u uređaju.

**A** Na uređaj su priključene kompatibilne slušalice.

➡ Na uređaj je priključen kompatibilni kabl za TV izlaz.

Na uređaj je priključen kompatibilni tekstualni telefon.

**D** Aktivan je data poziv (mrežni servis).

Ž GPRS veza je aktivna (mrežni servis). ½ označava da je veza zadržana, a ¾ da je na paspolaganju.

특 Paketni prenos podataka je aktivan u delu mreže koji podržava EGPRS. 토 označava da je veza zadržana, a 튻 da je na raspolaganju. Ova ikonica označava da je EGPRS tehnologija na raspolaganju u toj mreži, ali da Vaš uređaj možda ne koristi EGPRS za prenos podataka.

<sup>36</sup>/<sub>4</sub> UMTS veza je aktivna (mrežni servis).. <sup>36</sup>/<sub>2</sub> označava da je veza zadržana, a <sup>36</sup>/<sub>3</sub> da je na paspolaganju.

Brza prijemna veza za preuzimanje paketa podataka (HSDPA) podržana je i aktivna (mrežni

servis). 💱 označava da je veza zadržana, a 💥 da je na raspolaganju.

**L** Uređaj ste podesili da skenira bežične LAN mreže, i neka bežična LAN mreža je na raspolaganju (mrežni servis).

**Aktivna je bežična LAN veza sa računarskom** mrežom koja koristi kripto zaštitu.

**K** Aktivna je bežična LAN veza sa računarskom mrežom koja ne koristi kripto zaštitu.

Bluetooth veza je uključena.

(≱) U toku je prenos podataka preko Bluetooth veze. Kada ovaj indikator trepće, Vaš uređaj pokušava da se poveže sa drugim uređajem.

Aktivna je neka USB veza.

♥ Sinhronizacija je u toku.

# Prenesite sadržaj

Možete da koristite aplikaciju Switch za kopiranje sadržaja kao što su brojevi telefona, adrese, stavke kalendara i slike iz svog prethodnog Nokia uređaja na vaš Nokia N85 korišćenjem Bluetooth veze.

Koju vrstu podataka možete preneti zavisi od modela uređaja iz kojeg želite da prenesete podatke. Ako taj uređaj podržava sinhronizaciju, takođe možete da sinhronizujete podatke između uređaja. Vaš Nokia N85 će Vas obavestiti ukoliko taj drugi uređaj nije kompatibilan.

Ukoliko drugi uređaj ne može da se uključi bez ubačene SIM kartice, u njega možete ubaciti svoju SIM karticu. Kada se Vaš Nokia N85 uključi bez ubačene SIM kartice, automatski se aktivira oflajn profil.

Da biste prvi put preuzeli podatke sa drugog uređaja, na svom Nokia N85 izaberite **Prenos** u aplikaciji dobrodošlice ili pritisnite **3** i izaberite **Alatke > Alatke > Prenos**.

Sadržaj se prenosi iz memorije drugog uređaja na odgovarajuću lokaciju u Vašem Nokia N85. Trajanje prenosa zavisi od količine podataka koji se prenose.

Više podataka o aplikaciji Switch naći ćete u uputstvu za korisnike.

## Navi<sup>™</sup> dugme

U daljem tekstu se navodi kao "navigator".

Koristite Navi točkić da biste se kretali kroz menije i liste (gore, dole, levo ili desno). Pritisnite navigator da biste izabrali radnju prikazanu pri vrhu tastera ili da biste prikazali najčešće korišćene opcije 🗐.

Da biste uključili ili isključili podešavanje Navi točkića, pritisnite 😗 i izaberite Alatke > Podešav. > Opšte > Navi točkić > Navi točkić.

Kada je uključeno podešavanje za Navi točkić, možete brzo da se krećete kroz aplikacije "Fotografije", "Muzički plejer", "Nokia Video centar", "Kontakti" i "Liste poruka", kao i multimedijalni meni. Obod navigatora svetli kada je jedna od ovih aplikacija u prednjem planu.

- 1. Pomerajte vrh prsta lagano po obodu navigatora u smeru kretanja kazaljke na satu ili u obrnutom smeru. Pomerajte prst dok ne vidite pomeranje na ekranu.
- 2. Da biste nastavili da se pomerate, prelazite prstom po obodu navigatora u smeru kazaljke na satu ili u obrnutom smeru.

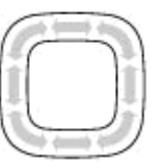

### Indikator režima spavanja

Kada je uređaj u režimu spavanja, obod oko točkića navigatora svetli slabim svetlom. Svetlo treperi u pravilnim vremenskim razmacima kao da uređaj "diše". Da biste isključili svetlo, pritisnite **9** i izaberite **Alatke > Podešav. > Opšte > Navi točkić > Odsjaji**.

# Multimedija meni

Pomoću multimedija menija možete da vidite svoj najčešće korišćeni multimedijski sadržaj. Izabrani sadržaj se prikazuje u odgovarajućoj aplikaciji.

- Da biste otvorili ili zatvorili multimedija meni, pritisnite multimedijski taster.
- Da biste pretraživali podloge, idite levo ili desno ili, ako je podešen točkić Navi, klizite prstom po obodu navigatora.

Podloge na raspolaganju su sledeće:

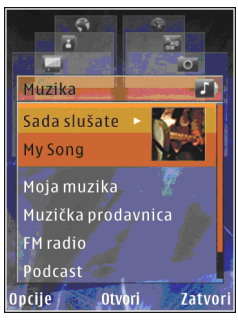

- TV i video Prikažite video snimak koji ste poslednji gledali, video snimke sačuvane na Vašem uređaju ili pristupite video servisima.
- Muzika Uđite u prikaz "Muzički plejer" i prikaz "Sada slušate", pretražujte svoje pesme i liste numera za reprodukciju, ili preuzmite potkaste i upravljajte njima.

- Slike Pogledajte fotografije koje ste poslednje snimili, pokrenite projekciju slajdova svojih slika ili video snimaka ili pregledajte medijske datoteke u albumima.
- **Igre** Isprobajte N-Gage igrice (mrežni servis).
- Mape Vidite svoje omiljene lokacije u okviru aplikacije Mape.
- Web Pregledajte svoje omiljene Web linkove u pretraživaču.
- Kontakti Dodajte svoje kontakte, pošaljite poruke ili uputite glasovne pozive. Da biste dodali novi kontakt na prazan položaj na listi, pritisnite navigator i izaberite kontakt. Da biste poslali poruku, izaberite kontakt u multimedija meniju i Opcije > Pošalji tek. poruku ili Pošalji multimedija por..
- 3. Da biste skrolovali naviše ili naniže u podlozi, pritisnite navigator gore ili dole. Da biste izabrali stavke, pritisnite navigator.

Da biste promenili redosled podloga, izaberite Opcije > Rasporedi pločice.

Za povratak u multimedija meni iz otvorene aplikacije pritisnite multimedijski taster.

### Mape

Pomoću aplikacije Maps možete da vidite svoju trenutnu lokaciju na mapi, da tražite mape gradova i država, da tražite adrese i razne znamenitosti, da planirate trasu putovanja od jedne lokacije do druge, da lokacije memorišete kao orijentire i da ih šaljete kompatibilnim uređajima. Možete da kupite i dodatne servise, kao što su vodiči i servisi za postupnu navigaciju sa glasovnim usmeravanjem.

Savet: Informacije o lokaciji se automatski dodaju u detalje datoteke slike ukoliko je Snimi lokaciju postavljeno na "uključeno" u podešavanjima kamere. Ukoliko želite da vidite gde je slika snimljena na mapi, otvorite "Fotografije".

Pritisnite **9** i izaberite **Mape**. Kada po prvi put koristite Maps, možda će biti potrebno da definišete neku Internet pristupnu tačku za preuzimanje kartografskih podataka za Vašu trenutnu lokaciju. Da biste kasnije promenili podrazumevanu pristupnu tačku, izaberite **Opcije > Alatke > Podešavanja > Internet > Podraz. tačka pristupa** (prikazuje se samo kada ste na mreži).

Gotovo sav digitalni kartografski materijal je do određene mere neprecizan i nekompletan. Nikada se ne oslanjajte isključivo na kartografski materijal koji ste preuzeli za korišćenje u ovom uređaju.

Kada pretražujete mapu na ekranu, automatski će se preuzeti nova mapa ako dođete do dela koji ne pokrivaju već preuzete mape. Ove mape su besplatne, ali njihovo preuzimanje može da podrazumeva prenos velikih količina podataka preko mreže Vašeg dobavljača servisa. Za detaljnije informacije se obratite svom dobavljaču servisa.

Da biste sprečili da uređaj automatski preuzima mape sa Interneta, kada se na primer nalazite izvan svoje matične celularne mreže, izaberite Opcije > Alatke > Podešavanja > Internet > Poveži se pri uključivanju > Ne.

#### Preuzimanje mapa

Nokia Map Loader je računarski softver koji možete da koristite za preuzimanje i instaliranje mapa sa Interneta za različite države na svoj uređaj ili kompatibilnu memorijsku karticu (ako je ubačena). Možete ga koristiti i za preuzimanje glasovnih datoteka za postupnu navigaciju. Da biste koristili Nokia Map Loader, morate ga najpre instalirati na kompatibilni PC. Softver za računar možete da preuzmete na adresi www.nokia.com/maps. Pratite instrukcije koje se prikazuju na ekranu.

# Podrška

#### Imate problema sa uređajem?

Ako imate problema sa uređajem ili niste sigurni kako bi uređaj trebalo da funkcioniše, potražite podršku na mreži na www.nseries.com/support ili na lokalnom Nokia Web sajtu www.nokia.com, pogledaite aplikaciju za pomoć u uređaju ili korisničko uputstvo. Ako to ne reši Vaš problem, probaite sledeće:

- Vratite podrazumevane vrednosti za uređai: isključite uređaj i uklonite bateriju. Nakon nekoliko sekundi, vratite bateriju i uključite uređai.
- Ažurirajte softver za svoj uređaj koristeći Nokia Software Updater. Posetite www.nokia.com/ softwareupdate ili lokalni Nokia Web sait.
- Vratite prvobitna fabrička podešavanja kao što je navedeno u korisničkom uputstvu. Vaša dokumenta i datoteke se neće izbrisati u tom procesu.

Ako problem ostane nerešen, obratite se firmi Nokia za opcije popravljanja. Posetite www.nokia.com/ repair. Pre nego što pošaljete svoj uređaj na popravku, obavezno napravite rezervnu kopiju ili zabeležite podatke koji su u vašem uređaju.

### Na Internetu

Posetite www.nseries.com/support ili lokalni Nokia Web sait za nainoviju verziju uputstva, dodatne informacije, sadržaje za preuzimanje kao i servise koji se odnose na Vaš Nokia uređaj.

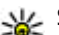

- 🔆 Savet: Takođe možete da pristupite
  - stranicama za podršku preko Web pretraživača u svom uređaju.

### Pomoć

Funkcija Pomoć Vam pruža uputstva za korišćenje ovog uređaja. Da biste joj pristupili iz neke aplikacije, izaberite Opcije > Pomoć.

#### Uputstvo za korisnika

Ostale važne informacije o svom uređaju potražite u uputstvu za korisnika.